# MANUAL TÉCNICO PARA TRÁMITE DE FICHA DE LA UNIVERSIDAD DE LA CAÑADA.

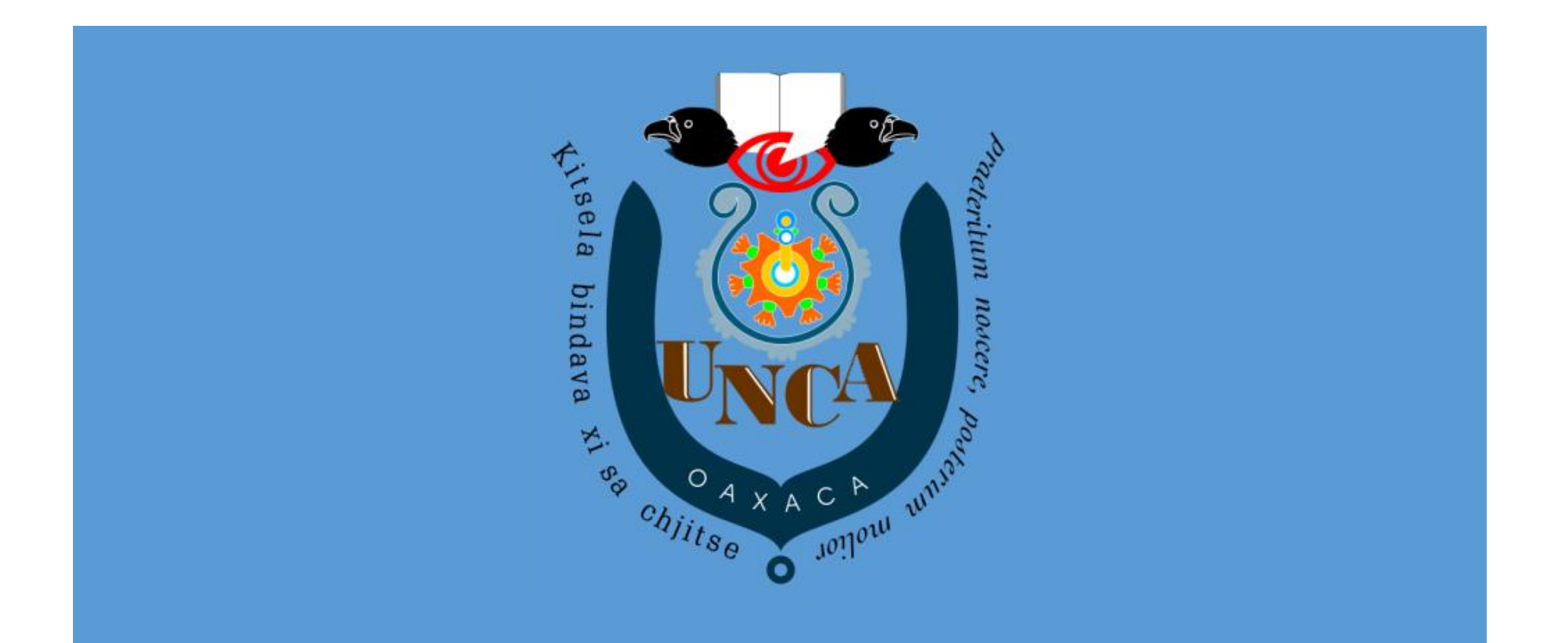

| INGRESAR AL SIGUIENTE LINK <u>ht</u>                                  | tps://inscripciones.unca.edu.mx/login, TE MOS                                             | TRARA LA SIGUIENTE VENTANA. |
|-----------------------------------------------------------------------|-------------------------------------------------------------------------------------------|-----------------------------|
| NES - Portal de Inscripciones × +                                     |                                                                                           | v – Ø X                     |
| $\leftrightarrow$ $\rightarrow$ C $($ inscripciones.unca.edu.mx/login |                                                                                           | @ ☆ Ŭ :                     |
|                                                                       |                                                                                           |                             |
|                                                                       | PORTAL DE INSCRIPCIONES                                                                   |                             |
|                                                                       | Si aún no tienes cuenta, da clic en registrarse para crear una y tener acceso al sistema. |                             |
|                                                                       | Contraseña Iniciar Sesión Has olidado lu contraseña? Depistrarea                          |                             |
|                                                                       | NES Inscripciones 1.1.89-stable   KadaSoftware 2021                                       |                             |

PASO 1.

| PASO | 2 |
|------|---|
|------|---|

# DAR CLIC EN Registrarse COMO SE MUESTRA EN LA IMAGEN.

| NES - Portal de Inscripciones × +                                                                             | ∨ – Ø X  |
|----------------------------------------------------------------------------------------------------|----------|
| C inscripciones.unca.edu.mx/login                                                                             | ı® ☆ Ϋ : |
| inscripciones.unca.edu.mx/login                                                                               |          |
| PORTAL DE INSCRIPCIONES                                                                                       |          |
| Si aún no tienes cuenta, da clic en registrarse para crear una y tener acceso al sistema.                     |          |
| Contraseña                                                                                                    |          |
| ¿Has olvidado tu contraseña?                                                                                  |          |
| NES Inscripciones 1.1.89-stable   KadaSoftware 2021<br>https://inscripciones.unca.edu.mx/register/new_account |          |

# TE MOSTRARÁ EL SIGUIENTE FORMULARIO REQUISITANDO LO QUE SE TE PIDE:

- ✓ CURP
- ✓ CORREO ELECTRÓNICO
- ✓ CONTRASEÑA
- ✓ CONFIRMAR CONTRASEÑA

Y DAR CLIC EN

gistrar

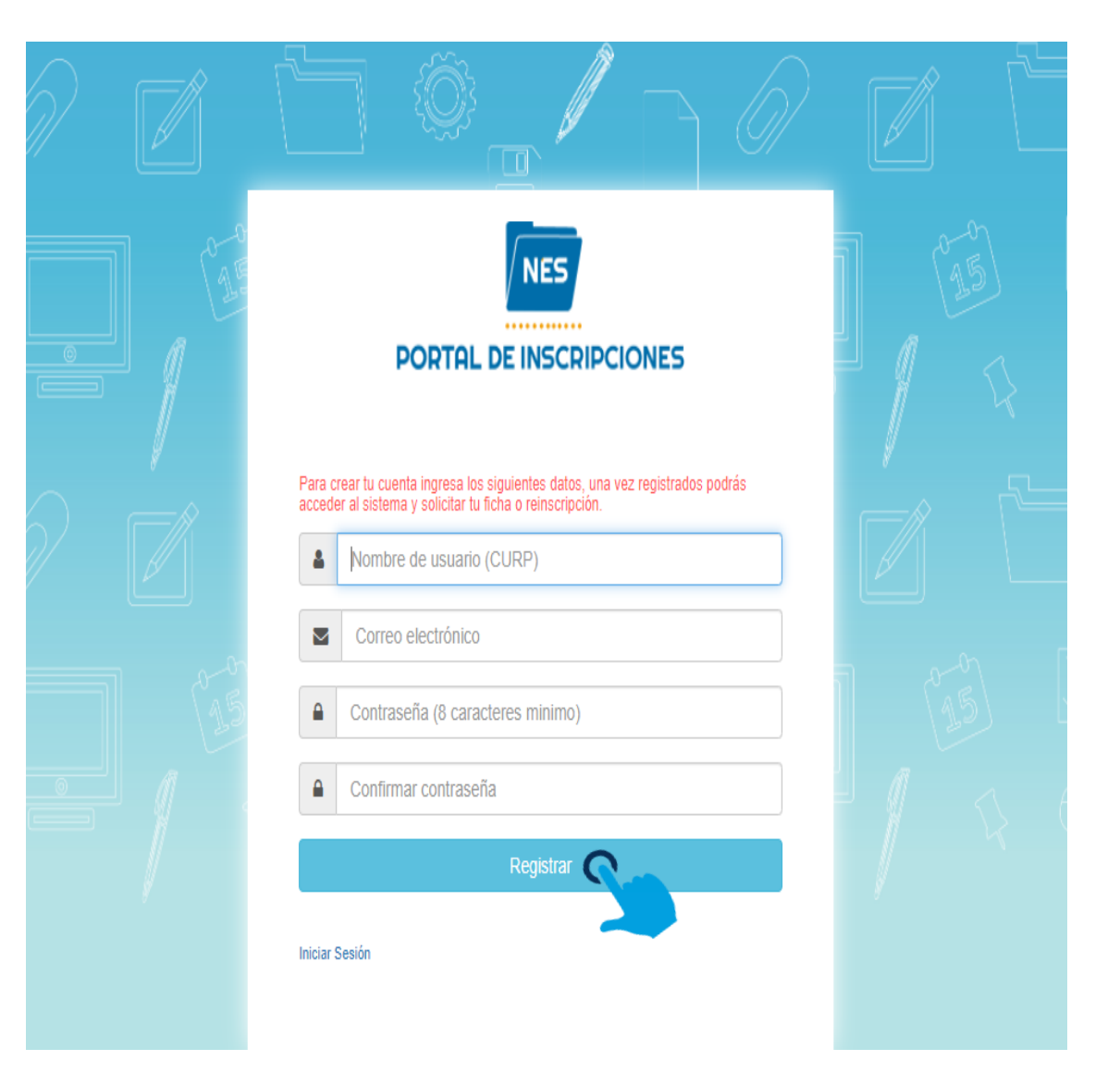

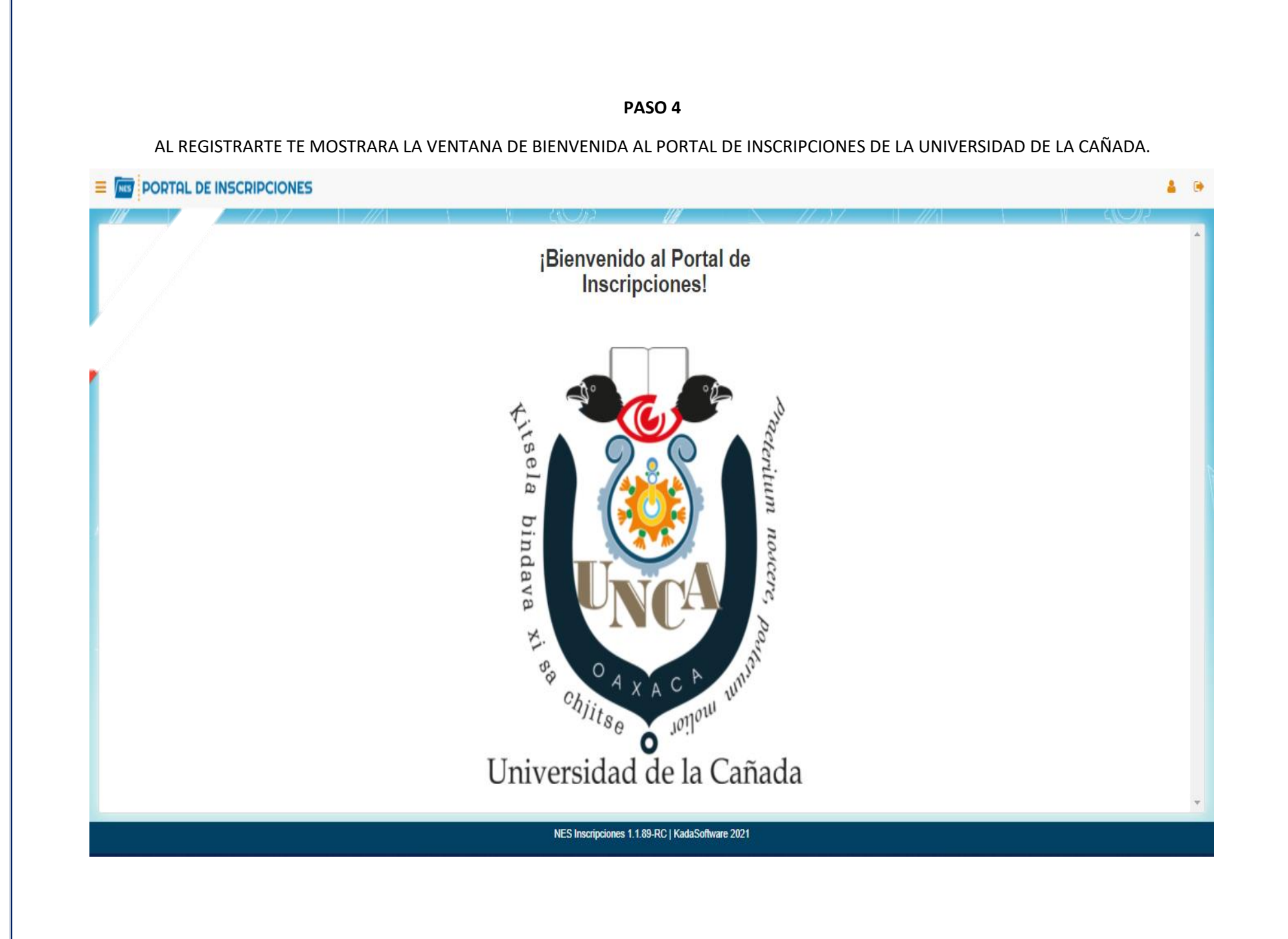

EN LA PARTE SUPERIOR IZQUIERDA SE ENCUENTRA EL MENÚ DE OPCIONES. DAR CLIC PARA MOSTRAR LAS OPCIONES.

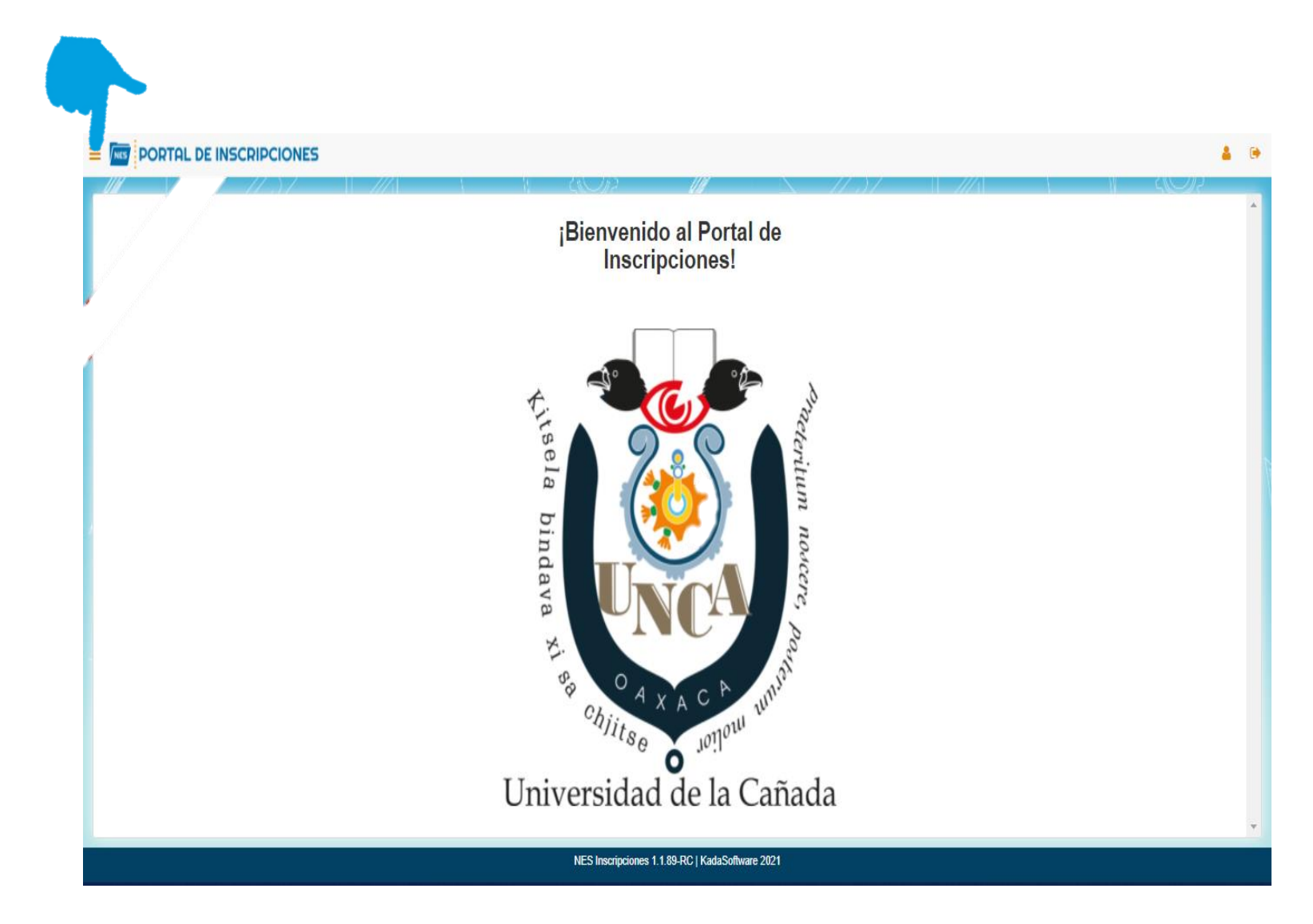

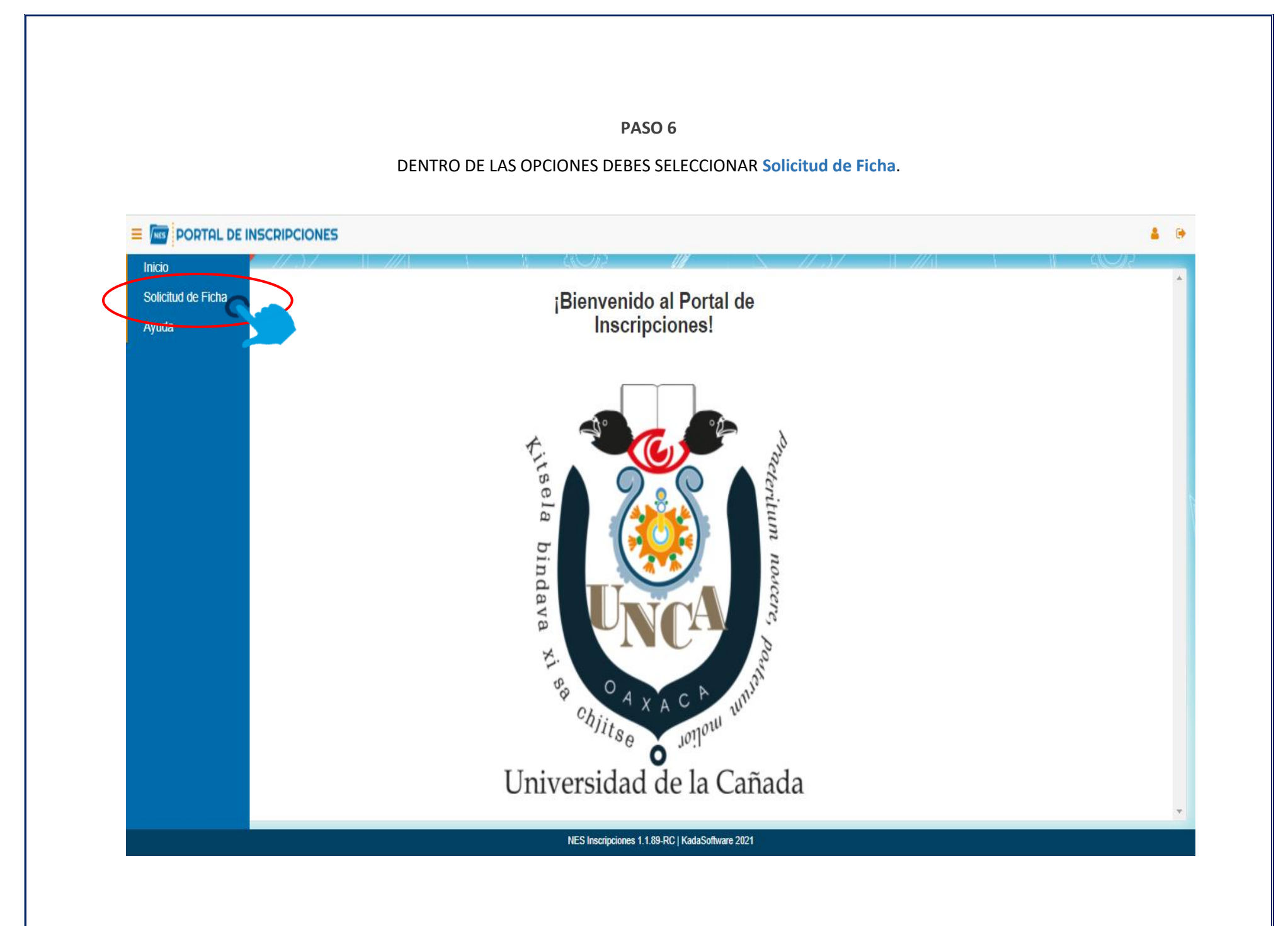

AL DAR CLIC SOBRE LA OPCIÓN Solicitud de Ficha TE MOSTRARÁ LOS REQUISITOS QUE DEBES TENER A LA MANO Y DE FORMA DIGITAL, PARA LLENAR LOS FORMULARIOS QUE SE IRAN PRESENTANDO.

- ✓ COMPROBANTE DE PAGO.
- ✓ COPIA DEL ACTA DE NACIMIENTO.
- ✓ COPIA CERTIFICADO DE LA SECUNDARIA.
- ✓ COPIA DEL CERTIFICADO DE BACHILLERATO O CONSTANCIA DE ESTUDIOS.
- ✓ COPIA DEL CURP.
- ✓ FOTOGRAFÍA TIPO INFANTIL. PREFERENTEMENTE BLANCO Y NEGRO.

DAR CLIC EN Aceptar

PARA CONTINUAR.

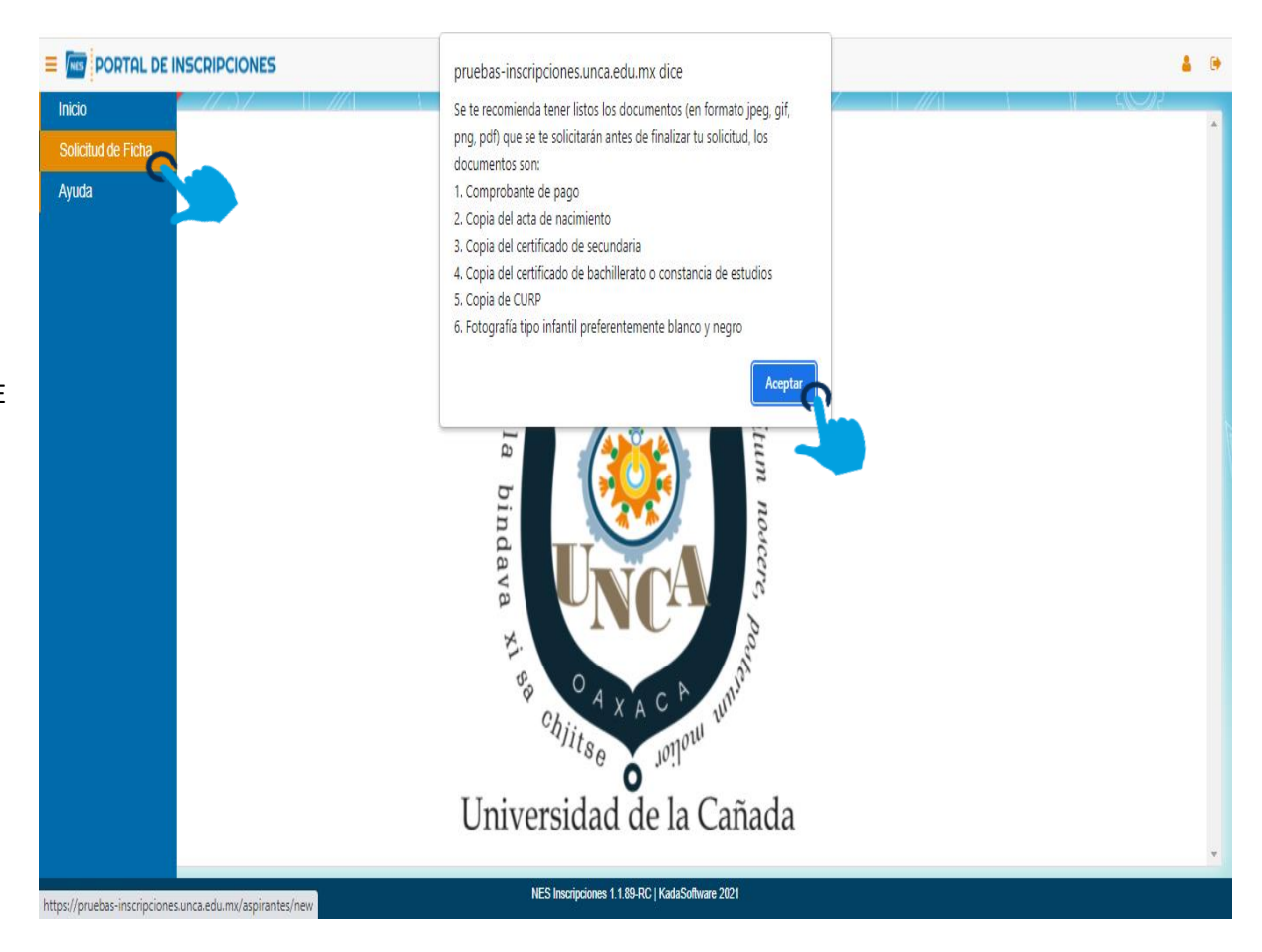

TE MOSTRARA LA SIGUIENTE VENTANA, INDICANDO DIFERENTES APARTADOS QUE IRAS REQUISITANDO EN EL SIGUIENTE ORDEN:

PASO 8

**Datos del aspirante**  $\checkmark$ **Datos personales**  $\checkmark$ Datos lenguas indígenas  $\checkmark$ Datos académicos  $\checkmark$ **Datos médicos**  $\checkmark$ **Datos de los padres**  $\checkmark$ Datos del tutor  $\checkmark$ IMPORTANTE: NO DEJAR CAMPOS VACIOS PARA CORROBORAR DAR CLIC EN EL BOTÓN Verificar PORTAL DE INSCRIPCIONES Ξ Información del Aspirante Deberá rellenar la siguiente información antes de continuar con el proceso de solicitud de fichas. Datos tos del Aspirante Datos Personales Datos Lenguas Indigenas Datos Academicos Datos Médicos Datos de los Padres Datos del Tutor Apellido Matemo Nombre (s) Apellido Paterno

Escriba su nombre (s) Escriba su apellido materno Escriba su apellido paterno Sexo Edad Fecha de Nacimiento CUGR980706MOCRTS01 MUJER 24 1998-07-06 ۷

CURP

Verificar

# APARTADO Datos del Aspirante. REQUISITARAS LOS CAMPOS: Nombre(s), Apellido Paterno y Apellido Materno. Verificar IMPORTANTE: NO DEJAR CAMPOS VACÍOS PARA CORROBORAR DAR CLIC EN EL BOTÓN E PORTAL DE INSCRIPCIONES Información del Aspirante Deberá rellenar la siguiente información antes de continuar con el proceso de solicitud de fichas. Datos Lenguas Indigenas tos del Aspirante Datos Academicos Datos Médicos Datos de los Padres Datos del Tutor Datos Personales Apellido Paterno Apellido Materno Nombre (s) Escriba su apellido materno Escriba su nombre (s) Escriba su apellido paterno CURP Sexo Edad Fecha de Nacimiento MUJER 24 1998-07-06 v Datos del Aspirante Verificar

APARTADO Datos Personales TE MOSTRARA DOS SECCIONES, DATOS PERSONALES Y DATOS DE DOMICILIO

- ✓ DATOS PERSONALES: REQUISITAR LOS SIGUIENTES CAMPOS: Lugar de Nacimiento, NSS (Número de Seguro Social), Teléfono, Estado Civil.
- ✓ **DATOS DE DOMICILIO**: REQUISITAR LOS SIGUIENTES CAMPOS: Calle, Número, Colonia, Código Postal, País, Estado, Municipio y Localidad.

🌢 🛛 🗭

IMPORTANTE: NO DEJAR CAMPOS VACÍOS PARA CORROBORAR DAR CLIC EN EL BOTÓN Verificar

| de del replicit.             | atos Lenguas Indige | enas Datos Academicos Datos M               | édicos Datos de los Padres | Datos del Tutor     |                                                                                                    |  |
|------------------------------|---------------------|---------------------------------------------|----------------------------|---------------------|----------------------------------------------------------------------------------------------------|--|
|                              |                     | Datos Per                                   | sonales                    |                     |                                                                                                    |  |
| gar de Nacimiento            |                     | NSS                                         |                            | Teléfono            |                                                                                                    |  |
| Anote su lugar de nacimiento |                     | Anote su número de seguro social            |                            | Ingrese su número o | le celular o la palabra NINGUNO                                                                                                    |  |
| tado Civil                   |                     | Carreo Electrónico                          |                            | Nationalidad        |                                                                                                    |  |
| Seleccione su estado civil   | ~                   | rosalba_cruz_cetis123@yahoo.com.mx MEXICANA |                            |                     |                                                                                                    |  |
|                              |                     | Datos de D                                  | omicilio                   |                     |                                                                                                    |  |
| Calle                        | Número              |                                             | Colonia                    |                     | Codigo Postal                                                                                                    |  |
|                              |                     |                                             |                            |                     |                                                                                                    |  |
|                              |                     |                                             | Municipios                 |                     | Localidades                                                                                                    |  |
| Pais                         | Estado              | au anta ta                                  |                            |                     | Only of the second state of the second state o |  |

APARTADO Lenguas Indígenas.

SELECCIONAR LA(S) CASILLA(S) DE LAS LENGUAS INDÍGENAS QUE HABLAS, EN CASO DE NO HABLAR NINGUNA, SELECCIONA LA CASILLA **NINGUNA**.

IMPORTANTE: NO DEJAR CAMPOS VACÍOS PARA CORROBORAR DAR CLIC EN EL BOTÓN Verificar

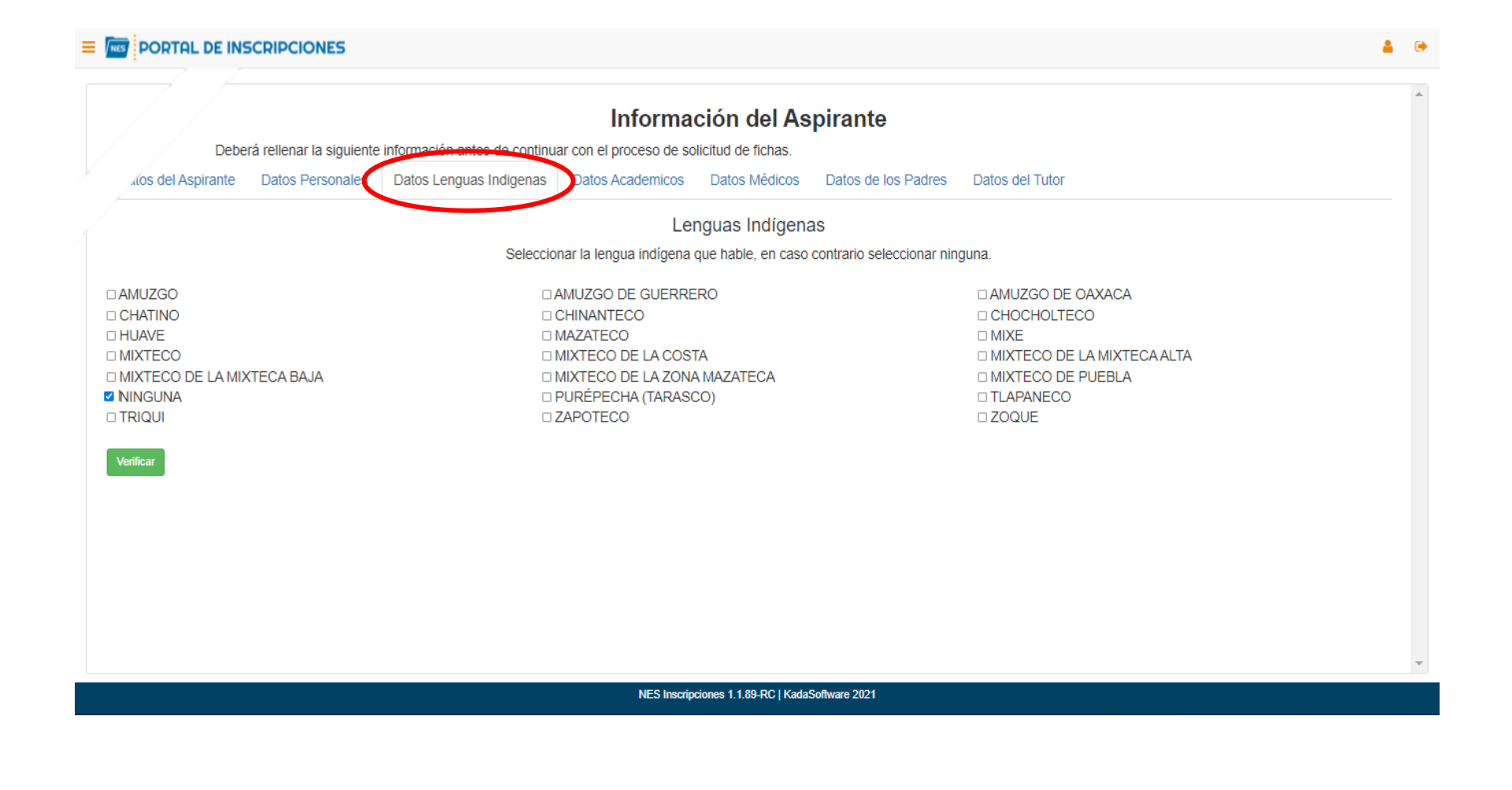

#### APARTADO Datos Académicos

EN ESTE APARTADO REQUISITARAS LOS SIGUIENTES CAMPOS: Escuela de Procedencia, Fecha de Inicio, Fecha de Fin, Especialidad, Área de Conocimiento y Promedio.

IMPORTANTE: NO DEJAR CAMPOS VACÍOS PARA CORROBORAR DAR CLIC EN EL BOTÓN Verificar

|                                               | Información del Aspirante                                      |                      |  |
|-----------------------------------------------|----------------------------------------------------------------|----------------------|--|
| Deberá rellenar la siguiente información      | antes de continuar con el proceso de solicitud de fichas.      |                      |  |
| tos del Aspirante Datos Personales Datos Leng | guas Indigenas Datos Academicos Datos Médicos Datos de los Pac | dres Datos del Tutor |  |
|                                               | Antocodontos Academicos                                        |                      |  |
|                                               | Anteceuentes Academicos                                        | narla si no se       |  |
|                                               | encuentra su escuela favor de seleccionar "OTRA"               |                      |  |
| ela de Procedencia                            | Fecha de Inicio                                                | Fecha de Fin         |  |
| scriba el nombre de la escuela                | Anote el año de inicio                                         | Anote el año de fin  |  |
| risifead                                      | Åres de Conocimiento                                           | Promovín             |  |
| note su especialidad                          | Seleccione su área de conocimiento                             | Anote su promedio    |  |
|                                               |                                                                |                      |  |
| erificar                                      |                                                                |                      |  |
|                                               |                                                                |                      |  |
|                                               |                                                                |                      |  |
|                                               |                                                                |                      |  |
|                                               |                                                                |                      |  |
|                                               |                                                                |                      |  |
|                                               |                                                                |                      |  |
|                                               |                                                                |                      |  |
|                                               |                                                                |                      |  |
|                                               |                                                                |                      |  |
|                                               |                                                                |                      |  |

#### **APARTADO Datos Médicos**

ESTE APARTADO ESTA DIVIDIDO EN TRES SECCIONES:

- ✓ PRIMERA SECCIÓN: TIPO DE SANGRE, DISCAPACIDAD (te mostrara un menú de opciones, elige de acuerdo a lo que se te pide, de lo contrario selecciona NINGUNA).
- SEGUNDA SECCIÓN: ENFERMEDAD DE ATENCIÓN ESPECIAL NOMBRE(S) (Aquí colocaras el nombre de la enfermedad en caso de tener de lo contrario escribir NINGUNA).
   MEDICAMENTO(S) (En caso de haber rellenado el campo anterior, colocar el nombre del medicamento de lo contrario escribir NINGUNA).
- TERCERA SECCIÓN: ALERGIAS NOMBRE(S) (Aquí colocaras el nombre de la alergia en caso de tener de lo contrario escribir NINGUNA)
   MEDICAMENTO(S) (En caso de haber rellenado el campo anterior, colocar el nombre del medicamento de lo contrario escribir NINGUNA)

IMPORTANTE: NO DEJAR CAMPOS VACÍOS PARA CORROBORAR DAR CLIC EN EL BOTÓN

| Deberá rellenar la siguier         | nte información antes de continu | Información<br>ar con el proceso de solicitud | del Aspirante                           |                 |   |
|------------------------------------|----------------------------------|-----------------------------------------------|-----------------------------------------|-----------------|---|
| los del Aspirante Datos Personales | s Datos Lenguas Indigenas        | Datos Academico Dato                          | os Médicos Datos de los Padres          | Datos del Tutor |   |
|                                    |                                  | Datos                                         | Médicos                                 |                 |   |
| Tipo de Sangre                     |                                  |                                               | Discapacidad                            |                 |   |
|                                    |                                  | ~                                             |                                         |                 | * |
|                                    | Nota: Si padeces de a            | alguna <b>enfermedad</b> rellena los          | s campos, de lo contrario escribe "NING | UNA" en ambos   |   |
| lombre de la enfermedad (s):       |                                  |                                               | Medicamento (s):                        |                 |   |
|                                    |                                  |                                               |                                         |                 |   |
|                                    | Nota: Si padeces o               | de alguna <b>alergia</b> rellena los c        | ampos, de lo contrario escribe "NINGUN  | VA" en ambos    |   |
| Vergia (s) a:                      |                                  |                                               | Medicamento (s):                        |                 |   |
| Ejem: Polvo, Ibuprofeno, Durazno.  |                                  |                                               |                                         |                 |   |
| Verificar                          |                                  |                                               |                                         |                 |   |
| Vennear                            |                                  |                                               |                                         |                 |   |
|                                    |                                  |                                               |                                         |                 |   |

## PASO 14 APARTADO Datos de los Padres

## ESTE APARTADO ESTA DIVIDIDO EN DOS SECCIONES:

- ✓ **PRIMERA SECCIÓN:** Corresponde a los **Datos del Padre.**
- **SEGUNDA SECCIÓN:** Corresponde a los **Datos de la Madre**.

# IMPORTANTE: NO DEJAR CAMPOS VACÍOS PARA CORROBORAR DAR CLIC EN EL BOTÓN Verificar

|                                                                                                    |                                                                                                    |                                                             |                                                                                                    | 411                                                                                    |                                                |                                                        |                                                                              |
|----------------------------------------------------------------------------------------------------|----------------------------------------------------------------------------------------------------|-------------------------------------------------------------|----------------------------------------------------------------------------------------------------|----------------------------------------------------------------------------------------|------------------------------------------------|--------------------------------------------------------|------------------------------------------------------------------------------|
|                                                                                                    |                                                                                                    |                                                             | Informació                                                                                            | on del As                                                                              | pirante                                        |                                                        |                                                                              |
|                                                                                                    | Deberá rellenar la siguiente inform                                                                                                    | nación antes de con                                         | tinuar con el proceso de solicitu                                                                     | id de fichas.                                                                          |                                                |                                                        |                                                                              |
|                                                                                                    | cos del Aspirante Datos Personales Dato                                                                                                    | os Lenguas Indigen                                          | as Datos Academicos Da                                                                                | atos Médico:                                                                           | Datos de los Padres                            | Datos del Tutor                                        |                                                                              |
| basis to iteruses. Partor telena con um y "la catalità, imunicipa y cacacità de logocha de "BECCONCOLOR"<br>"""""""""""""""""""""""""""""""""""                                                                                                    |                                                                                                    |                                                             | Dato                                                                                                  | s del Padre                                                                            |                                                |                                                        |                                                                              |
| beccene at estade, nuncipio y localidad la opóln de "DESCONCIONO"<br>Antima mais mais mais mais mais mais mais m                                                                                                    |                                                                                                    | Nota: Si no tie                                             | enes, Padre o Madre rellena cor                                                                       | n una "X" las ca                                                                       | sillas, de igual manera                        | en su domicilio,                                       |                                                                              |
| Image:                                                                                                    |                                                                                                    | S                                                           | elecciona el estado, municipio y                                                                      | localidad la op                                                                        | ción de "DESCONOCIE                            | 00"                                                    |                                                                              |
| Name Name   Image: Image: I                                      | Nombre (s)                                                                                                    |                                                             | Apellido Paterno                                                                                      |                                                                                        |                                                | Apellido Materno                                       |                                                                              |
| Comparison Note                                                                                                    |                                                                                                    |                                                             |                                                                                                    |                                                                                        |                                                |                                                        |                                                                              |
| Datos de Domicilio de Pace                                                                                                    | Ocupación                                                                                                    |                                                             | Teléfono                                                                                              | labra NINGUNO                                                                          |                                                | Finado:                                                |                                                                              |
| Intervent Intervent Seleccione su estado Seleccione su estado para cargar los municípios y en cargar las localidades y   Copiar Datos de Domicilio Intervent Gener Gener   Copiar Datos de Domicilio Intervent Aprilio Marre   Seleccione su estado para cargar los municípios para cargar las localidades y Copiar Datos de Domicilio Seleccione su estado para cargar los municípios para cargar las localidades y Copiar Datos de Domicilio Seleccione su estado para cargar los municípios para cargar las localidades y Seleccione su estado para cargar los municípios para cargar las localidades y Copiar Datos de Domicilio Seleccione su estado para cargar los municípios y Seleccione su estado para cargar los municípios y Seleccione su estado para cargar los municípios                                                                                                    |                                                                                                    |                                                             |                                                                                                    |                                                                                        |                                                |                                                        |                                                                              |
| Nature Nature Nature   MEXICO Set Nature Nature   MEXICO Nature Set one and para carger los manicolos ara carger los manicolos ara carge                                                                                                    |                                                                                                    |                                                             | Datos del D                                                                                           | omicilio del                                                                           | Padre                                          |                                                        |                                                                              |
| La Lobo                                                                                                    | Pais                                                                                                    | Estado                                                      |                                                                                                    | Municipios                                                                             |                                                |                                                        | Localidades                                                                  |
| column New Column Column   Column Column Column Column                                                                                                    | □ ¿Extranjero?                                                                                                    | Seleccione su es                                            | Mauo V                                                                                                | Seleccio                                                                               | ne un estado para cargar los r                 | municipios 🗸                                           | Selectione un municipio para cargar las localidades                          |
|                                                                                                    | Calle                                                                                                    | Número                                                      |                                                                                                    | Colonia                                                                                |                                                |                                                        | Codigo Postal                                                                |
|                                                                                                    |                                                                                                    | Ingresa el número o                                         | de domicilio                                                                                          |                                                                                        |                                                |                                                        |                                                                              |
|                                                                                                    |                                                                                                    |                                                             |                                                                                                    |                                                                                        |                                                |                                                        |                                                                              |
| Datos de la Madre  Aprilos Mierro  Aprilos Mierro Aprilos Mierro  Aprilos Mierro Aprilos Mierro Aprilos Mierro  Aprilos Mierr | Copiar Datos de Domicilio?                                                                                                    |                                                             |                                                                                                    |                                                                                        |                                                |                                                        |                                                                              |
| Augustion     Telefroe     Telefroe                                                                                                    | Copiar Datos de Domicilio?                                                                                                    |                                                             |                                                                                                    |                                                                                        |                                                |                                                        |                                                                              |
| Decupation Tetros                                                                                                    | Copiar Datos de Domicilio?                                                                                                    |                                                             | Datos                                                                                                 | de la Madr                                                                             | e                                              | Andiiris Mataroo                                       |                                                                              |
| baupadin Telor Pradix   Ingrese su número de celular o la palabra NINGUNO Tuter.     Datos del Domicilio de la Madre     Narco Maricipica     MéXICOSeleccione su estado     Seleccione un estado para cargar los municipio sur a cargar las localidades     Seleccione un estado para cargar los municipios     Seleccione un estado para cargar los municipios                                                                                                    | Copiar Datos de Domicilio?                                                                                                    |                                                             | Datos<br>Apelido Paterno                                                                              | de la Madr                                                                             | e                                              | Apolido Materna                                        |                                                                              |
| Ingrese su número de celular o la palabra NINGUNO Tuter:     Datos del Domicilio de la Madre     *als Extedo     MáXICO •Seleccione su estado     Seleccione un estado para cargar los municipios Seleccione un municipio para cargar las localidades     ingresa el número de domicilio     Venficar     Venficar                                                                                                    | Copiar Datos de Domicilio?                                                                                                    |                                                             | Datos<br>Apelido Paterno                                                                              | de la Madr                                                                             | e                                              | Apolido Materno                                        |                                                                              |
| Datos del Domicilio de la Madre         National de la Madre       National de la Madre         MÉXICO       Cadadas       Seleccione un estado para cargar los municipios       Seleccione un municipio para cargar las localidades         Lie       Namo       Caloria       Cadago Pasal         Lie       Ingresa el número de domicilio       Lingresa el número de domicilio       Lingresa el número de domicilio                                                                                                    | Accopiar Datos de Domicilio?                                                                                                    |                                                             | Datos<br>Apolido Paterno<br>Telefono                                                                  | i de la Madr                                                                           | e                                              | Apolido Materno                                        |                                                                              |
| Datos del Domicilio de la Madre       Coaldade         Nationa       Estado       Muricipica       Coaldades         MÉXICO      Seleccione su estado       Seleccione un estado para cargar los municipios       Seleccione un municipio para cargar las localidades         ¿Extranjero?       Images el número de domicilio       Caloria       Cadiga Potal         ¿Copiar Datos de Domicilio?       Images el número de domicilio       Images el número de domicilio       Images el número de domicilio                                                                                                    | Accopiar Datos de Domicilio?                                                                                                    |                                                             | Datos<br>Apelido Paterno<br>Telefono<br>Ingrese su número de celular o la pa                          | i de la Madr                                                                           | e                                              | Apolido Materno<br>Finado: D<br>Tutor: D               |                                                                              |
| Pais     Estado     Municipios     Localidades       MÉXICO    Seleccione su estado     Seleccione un estado para cargar los municipios     Seleccione un municipio para cargar las localidades       2 ¿Extranjero?     Namero     Galeria     Seleccione un estado para cargar los municipios     Seleccione un municipio para cargar las localidades       2 de     Namero     Galeria     Caderia     Caderia       2 copiar Datos de Domicilio?     Universitado para cargar las localidades     Universitado para cargar las localidades                                                                                                    | Nortre (s)                                                                                                    |                                                             | Datos<br>Apalido Paterno<br>Telefono<br>Ingrese su número de celular o la pa                          | i de la Madr                                                                           | e                                              | Apetiido Materno                                       |                                                                              |
| MÉXICO      Seleccione su estado       Seleccione un estado para cargar los municipios       Seleccione un municipio para cargar las localidades                                                                                                    | Copiar Datos de Domicilio?                                                                                                    |                                                             | Datos Apelido Paterno Telefono Ingrese su número de celular o la pa Datos del Do                      | ; de la Madr<br>Ilabra NINGUNO<br>Domicilio de la                                      | e<br><br>a Madre                               | Apolido Materna<br><br>Finado:<br>Tutor:               |                                                                              |
| > Extranjero?         Sale       Nimero         Sale       Coloria       Codep Pestal         Ingresa el número de domicilio       Ingresa el número de domicilio       Ingresa el número de domicilio         ¿Copiar Datos de Domicilio?       Verificar       Verificar                                                                                                    | Acopiar Datos de Domicilio?                                                                                                    | Estado                                                      | Datos Apolido Paterno Telefono Ingrese su número de celular o la pa Datos del Do                      | ; de la Madr<br>Ilabra NINGUNO<br>Dmicilio de la<br>Maricipios                         | e<br><br>a Madre                               | Apelido Materno<br><br>Finado:<br>Tutor:               | Lozalidades                                                                  |
| Calipa     Namero     Calipa     Calipa Pestal       Ingresa el número de domicilio     Ingresa el número de domicilio     Ingresa el número de domicilio       ¿Copiar Datos de Domicilio?     Verificar     Verificar                                                                                                    | Acopiar Datos de Domicilio?  Nentre (s)  Coupación  País  MÉXICO                                                                                                    | Estado                                                      | Datos Apolido Paterno Telefono Ingrese su número de celular o la pa Datos del Do stado  V             | ; de la Madr<br>Ilabra NINGUNO<br>Omicilio de la<br>Maricipica<br>Seleccio             | e<br>a Madre                                   | Apelido Materno<br>Finado: -<br>Tutor: -<br>municipios | Localidades Seleccione un municipio para cargar las localidades V            |
| Ingresa el número de domicilio     Ingresa el número de domicilio       ¿Copiar Datos de Domicilio?                                                                                                    | Accopiar Datos de Domicilio?  Nentre (s)  Despación  País  MÉXICO  CEXtranjero?                                                                                                    | Estado<br>Seleccione su es                                  | Datos Apolido Paterno Telefono Ingrese su número de celular o la pa Datos del Do stado  V             | ; de la Madr<br>Ilabra NINGUNO<br>Omicilio de la<br>Maricipia<br>Seleccio              | e<br>a Madre<br>ne un estado para cargar los i | Apelido Materno<br>Finado: -<br>Tutor: -<br>municípios | Localidades<br>Seleccione un município para cargar las localidades V         |
| Copiar Datos de Domicilio? Venficar                                                                                                    | Accopiar Datos de Domicilio?  Nentre (s)  Coupación  País  MÉXICO  CEXtranjero?  Cele                                                                                                    | Estado<br>Seleccione su es                                  | Datos Apolido Paterno Telefono Ingrese su número de celular o la pa Datos del Do stado  V             | i de la Madr<br>Ilabra NINGUNO<br>Omicilio de la<br>Maricipica<br>Seleccio             | e<br>a Madre<br>ne un estado para cargar los i | Apelido Materno<br>Finado:<br>Tutor:                   | Localidades<br>Seleccione un município para cargar las localidades V         |
| Verificar                                                                                                    | Accopiar Datos de Domicilio?  Nembre (s)  Coupación  País  MÉXICO  Cále  Cale                                                                                                    | Estado<br>Seleccione su es<br>Número                        | Datos Apolido Paterno Telefono Ingrese su número de celular o la pa Datos del Do stado                | i de la Madr<br>Ilabra NINGUNO<br>Omicilio de la<br>Municipica<br>Seleccio<br>Catoria  | e<br>a Madre<br>ne un estado para cargar los i | Apelido Materno<br>Finado:                             | Localidades Seleccione un município para cargar las localidades Codgo Postal |
| Venficar                                                                                                    | Accopiar Datos de Domicilio?  Nentre (s)  Coupación  Pals  MÉXICO  Cale  Cale | Estado<br>Seleccione su es<br>Número<br>Ingresa el número d | Datos Apelido Paterno Telefono Ingrese su número de celular o la pa Datos del Do stado 4 de domicilio | i de la Madr<br>Ilabra NINGUNO<br>Omicilio de la<br>Maricipica<br>Seleccio             | e<br>a Madre                                   | Apelido Materno<br>Finado:                             | Localidades Seleccione un município para cargar las localidades Codgo Postal |
|                                                                                                    | Accopiar Datos de Domicilio?  Nombre (s)  Coupación  Pals  MÉXICO  ¿Extranjero?  Cale  ¿Copiar Datos de Domicilio?                                                                                                    | Estado<br>Seleccione su es<br>Número<br>Ingresa el número c | Datos Apelido Paterno Telefono Ingrese su número de celular o la pa Datos del Do stado de domicilio   | i de la Madr<br>Ilabra NINGUNO<br>Domicilio de la<br>Maricipica<br>Seleccio<br>Catoria | e<br>a Madre                                   | Apelido Materno                                        | Localidades Seleccione un município para cargar las localidades Codgo Postal |

#### APARTADO Datos del Tutor

# ESTE APARTADO ESTA DIVIDIDO EN DOS SECCIONES: Datos del Tutor y Datos del Domicilio del Tutor, UNA VEZ TERMINADO DAR CLIC EN EL BOTÓN

Guardar

# IMPORTANTE: NO DEJAR CAMPOS VACÍOS.

| (s)<br> | Apellido Paterno               |                                                                | Apellido Matemo   |                                                                    |
|---------|--------------------------------|----------------------------------------------------------------|-------------------|--------------------------------------------------------------------|
| ôn      |                                |                                                                |                   |                                                                    |
|         | Parentesco                     |                                                                | Telefono          |                                                                    |
|         | Seleccione una opcion          | ~                                                              | Ingrese su número | de celular o la palabra NINGUNO                                    |
| exico 🗸 | Estado Seleccione su estado    | Municipies Municipies Seleccione un estado para cargar los mun | nicipios V        | Localidades Seleccione un municipio para cargar las localidades  V |
|         | Número                         | Calania                                                        |                   | Codigo Postal                                                      |
|         | Ingresa el número de domicilio |                                                                |                   |                                                                    |

TE MOSTRARA LA SIGUIENTE VENTANA EN DONDE DEBES TENER A LA MANO LA DOCUMENTACIÓN DE FORMA DIGITAL (JPEG, PNG, GIF Y PDF), QUE SE TE INDICO EN LA IMAGEN DEL <u>PASO 7</u>.

PARA SUBIR EL ARCHIVO DIGITAL EN LA SISTEMA DEBES DAR CLIC EN EL BOTÓN Seleccionar archivo

DE ACUERDO A LO QUE SE TE PIDE, TE ABRIRÁ EL EXPLORADOR DE WINDOWS DONDE SELECCIONARAS TU ARCHIVO CORRESPONDIENTE Y DAR CLIC EN ABRIR. ESTE PROCESO SE REPITE EN LAS DEMÁS OPCIONES. COMO SE MUESTRA EN LA IMAGEN.

|                                                                                                    |                      |                      |         | 7.)/   . |                             |
|----------------------------------------------------------------------------------------------------|----------------------|----------------------|---------|----------|-----------------------------|
|                                                                                                    | Doc                  | umentos              |         |          | A                           |
|                                                                                                    | Deberá ingresar la   | a siguiente documen  | itación |          |                             |
| ecciona el archivo de COPIA DE ACTA DE NACIMIENTO (jpeg,png,gif,pdf)<br>Seleccionar archivo Dingún archivo seleccionado |                      |                      |         |          |                             |
| Selecciona el archivo OPIA DE CERTIFICADO DE SECUNDARIA (jpeg,png<br>Seleccionar archivo Ningún archivo seleccionado    | j,gif,pdf)           |                      |         |          |                             |
| Selecciona el archivo de COPIA DE CERTIFICADO O CONSTANCIA DE ESTUE<br>Seleccionar archivo Ningún archivo seleccionado  | )IOS DE BACHILLERATO | O (jpeg,png,gif,pdf) |         |          |                             |
| * Selecciona el archivo de CURP (jpeg,png,gif,pdf)<br>Seleccionar archivo Ningún archivo seleccionado                   |                      |                      |         |          |                             |
| Ingresa la image                                                                                                    | en de tu Fotografía  |                      |         |          |                             |
| * Selecciona el archivo de tu fotografía (jpeg,png,gif)<br>Seleccionar archivo Ningún archivo seleccionado              |                      |                      |         |          |                             |
| (*) Campos obligatorios                                                                                                 |                      |                      |         |          | Guardar Documentos Cancelar |
|                                                                                                    |                      |                      |         |          |                             |

# PASO 16 (Continúa...)

CONFORME VAYAS SUBIENDO TUS ARCHIVOS TE IRÁ INDICANDO Y MOSTRANDO EL NOMBRE DE TU DOCUMENTO.

UNA VEZ QUE HAYAS CARGADO TODOS TUS ARCHIVOS A LA PLATAFORMA, DAR CLIC EN Guardar Documentos PARA CONTINUAR CON TU TRÁMITE.

## IMPORTANTE: SUBIR TODA LA DOCUMENTACIÓN.

|   | Documentos                                                                                                    |
|---|----------------------------------------------------------------------------------------------------|
|   | Deberá ingresar la siguiente documentación                                                                                                  |
|   | ecciona el archivo de COPIA DE ACTA DE NACIMIENTO (jpeg,png,gif,pdf)<br>Seleccionar archivo<br>CruzRG.pdf                                   |
|   | Selecciona el archivo de COPIA DE CERTIFICADO DE SECUNDARIA (jpeg,png,gif,pdf)<br>Seleccionar archivo CruzRG.pdf                            |
|   | Selecciona el archivo de COPIA DE CERTIFICADO O CONSTANCIA DE ESTUDIOS DE BACHILLERATO (jpeg,png,gif,pdf)<br>Seleccionar archivo CruzRG.pdf |
| ł | * Selecciona el archivo de CURP (jpeg,png,gif,pdf)<br>Seleccionar archivo CruzRG.pdf                                                        |
|   | Ingresa la imagen de tu Fotografía                                                                                                    |
| - | * Selecciona el archivo de tu fotografía (jpeg,png,gif)<br>Seleccionar archivo CRUZRG.png                                                   |
|   | (*) Campos obligatorios                                                                                                    |
|   |                                                                                                    |
|   |                                                                                                    |
|   |                                                                                                    |

EL SISTEMA TE MOSTRARÁ LA SIGUIENTE VENTANA EN DONDE SELECCIONARAS La Carrera y La Sede, La Fecha y La Hora del Examen

PARA TU INGRESO FORMAL A LA UNIVERSIDAD.

DAR CLIC EN Seleccionar archivo PARA SUBIR TU COMPROBANTE DE PAGO A LA PLATAFORMA. Y EN EL CAMPO "Línea de Captura" ANOTARAS EL FOLIO QUE TE APARECERÁ EN EL COMPROBANTE DE PAGO.

FINALMENTE DA CLIC EN Enviar Solicitud

|                                                                                              | Nueva Solicitud<br>Deberá rellenar la siguiente | de Fich<br>e informació | a<br>1.                                              |                           |
|----------------------------------------------------------------------------------------------|-------------------------------------------------|-------------------------|------------------------------------------------------|---------------------------|
| r /                                                                                          | DATOS FICHA                                     | A                       |                                                      |                           |
| spirante CRUZ GUTIÉRREZ ROSALBA                                                              | Carrera<br>INGENIERIA EN AGROINDUSTRIAS         | ۷                       | Sedes de Examen<br>UNCA / 11-02-2022 / 10:00 / CORTO | ¥                         |
| Selecciona tu comprobante de pago<br>(jpeg.png.gif.pdf)<br>Seleccionar archivo<br>CruzRG.pdf | Linea de Capitura<br>8387466738329293847        |                         |                                                      | Enviar Solicitud Cancelar |

PASO 17

UNA VEZ ENVIADA TU SOLICITUD TE MOSTARÁ TU STATUS, ASÍ COMO: La Carrera que Seleccionaste, El Tipo de Curso, Tu

Comprobante de Pago y El Estado de da Solicitud.

COMO TE INDICA VENTANA DE "AVISO", DEBES INGRESAR 24 HORAS DESPUÉS PARA CONSULTAR TU FICHA ASIGNADA Y PODER DESCARGAR TU COMPROBANTE.

| E PORTAL DE INSCRIPCIONES      |                                                                |                             | -           |                           |   | 4 | • |
|--------------------------------|----------------------------------------------------------------|-----------------------------|-------------|---------------------------|---|---|---|
|                                | Avis                                                           | 60                          | × /    ///1 |                           |   |   |   |
| S Ficha Enviada                | Ingresar 24 horas después para con<br>descargar su comprobante | nsultar su ficha asignada y |             |                           | ) | ¢ | • |
|                                |                                                                |                             | _           |                           |   |   |   |
|                                |                                                                | Aceptar                     |             |                           |   |   |   |
| # Carrer                       | a                                                              | Tipo Curso                  | Comprobante | Estado<br>de<br>Solicitud |   |   |   |
| 1 INGENIERIA EN AGROINDUSTRIAS |                                                                | CORTO                       | Archivo pdf | ENVIADO                   |   |   |   |

# PARA FINALIZAR DA CLIC EN CERRAR SESIÓN, EL ICONO SE ENCUENTRA EN LA PARTE SUPERIOR DERECHA.

|   | Solicitud de Fichas          |            |             |                           |  |
|---|------------------------------|------------|-------------|---------------------------|--|
| # | Carrera                      | Tipo Curso | Comprobante | Estado<br>de<br>Solicitud |  |
| 1 | INGENIERIA EN AGROINDUSTRIAS | CORTO      | Archivo pdf | ENVIADO                   |  |
|   |                              |            |             |                           |  |
|   |                              |            |             |                           |  |

UNA VEZ VALIDADA LA INFORMACIÓN EN EL SISTEMA, SEGUIR LOS SIGUIENTES PASOS.

1. INGRESAR AL PORTAL DE INSCRIPCIONES (<u>https://inscripciones.unca.edu.mx/login</u>). RECUERDA QUE PARA ACCEDER TU NOMBRE DE USUARIO ES TU CURP.

|       | PORTAL DE INSCRIPCIONES                                                            |
|-------|------------------------------------------------------------------------------------|
|       |                                                                                    |
| i aún | no tienes cuenta, da olio en registrarse para crear una y tener acceso al sistema. |
| 4     | CUGR980706MOCRTS01                                                                 |
|       |                                                                                    |
|       |                                                                                    |

2. UNA VEZ QUE ESTES EN LA PAGINA PRINCIPAL EN LA PARTE SUPERIOR IZQUIERDA EN EL MENÚ DE OPCIONES, DAR CLIC EN Consulta de Ficha.

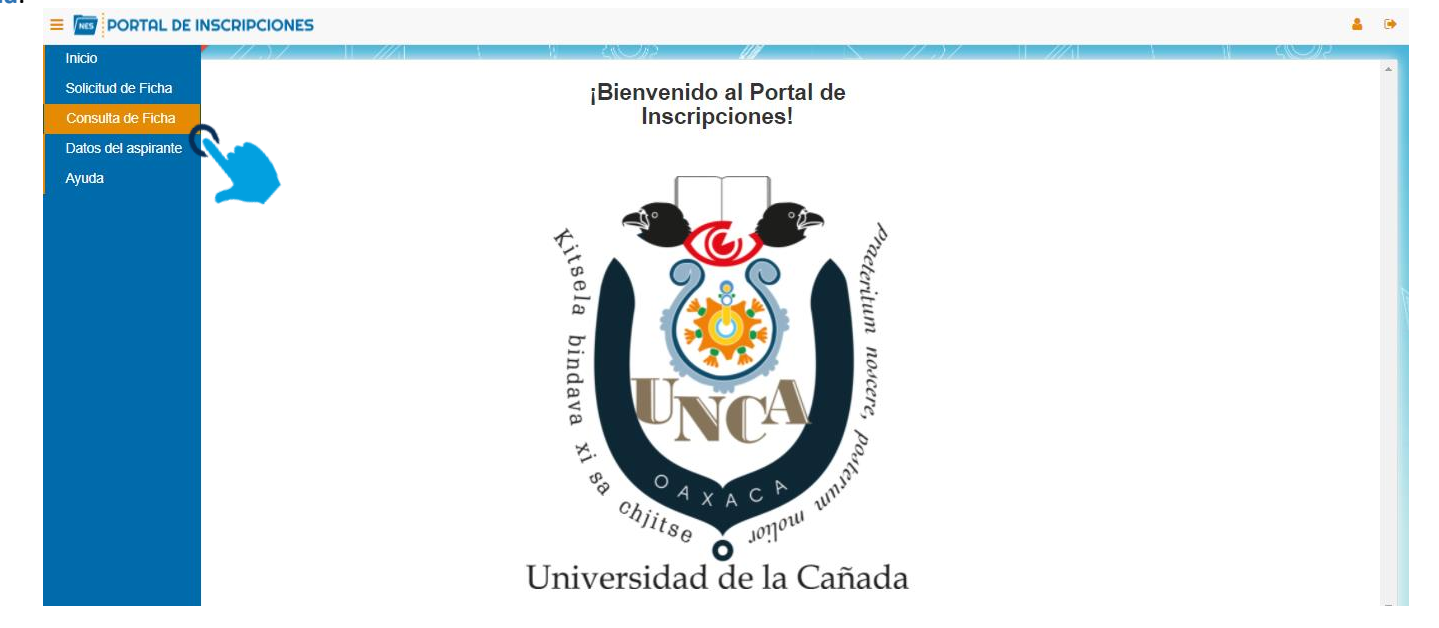

TE APARECERAN LOS DATOS DE LA FICHA, TALES COMO EL ESTADO DE LA FICHA, EL NUMERO DE FICHA, LA CARRERA ELEGIDA Y EL TIPO DE CURSO. DAR CLIC EN Ficha para examen de selección PDF, PARA DESCARGAR LA FICHA QUE SE DEBERÁ PRESENTAR EL DÍA DEL EXAMEN.

UNA VEZ DESCARGADA TU FICHA DAR CLIC EN LA OPCION SALIR.

| Fichas                                            |                     |                              |               |  |  |  |
|---------------------------------------------------|---------------------|------------------------------|---------------|--|--|--|
| Datos de la Ficha                                 |                     |                              |               |  |  |  |
| Estado de<br>la Ficha                             | Número Ficha        | Carrera                      | Tipo<br>Curso |  |  |  |
| Ficha<br>para<br>examen<br>de<br>selección<br>PDF | 0001                | INGENIERIA EN AGROINDUSTRIAS | CORTO         |  |  |  |
| Aspirante CRU                                     | Z GUTIÉRREZ ROSALBA |                              |               |  |  |  |
|                                                   |                     |                              |               |  |  |  |
|                                                   |                     |                              |               |  |  |  |